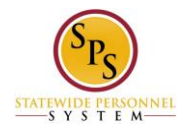

## Manage Certifications on the Workday HTML Accessible Site

## Access the Add Certification Page

On the Home page select the link **Related Actions for Jane S. Smith**, this is located after the link **Jane S. Smith** (W2005499)[C] (replacing our example user name with your name), this will display:

Related Actions for Contingent Worker

Business Process Task Group 1 - Business Process Link **My Delegations** 

Personal Data Task Group 1 - Personal Data Link Change Contact Information Link View My Emergency Contacts Link View My Primary Address Changes Task Group 2 - Personal Data Link Change My Personal Information Link View My Personal Information Link Change My Photo Link Change My Legal Name Link Change My Preferred Name Task Group 3 - Personal Data View My ID Information Task Group 4 - Personal Data Delete My Photo

Talent Task Group 1 - Talent Link **View Skills and Experience** 

Workday Account Task Group 1 - Workday Account Link Change My Password Link Manage Password Challenge Questions

Worker History Task Group 1 - Worker History Link View Worker History Link View Worker History by Category Task Group 2 - Worker History Link View Manager History Task Group 3 - Worker History Link View My Service Dates

Task Category 2 Favorite Task Group 1 - Favorite Link **Add** 

Integration IDs Task Group 1 - Integration IDs Link **View IDs** 

Preferences Task Group 1 - Preferences Link View Preferences

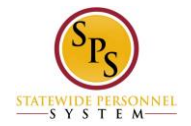

Task Group 2 - Preferences Link **Edit Preferences** 

Select link View Skills and Experience located under heading Talent, this will display:

View Skills and Experience: link Jane S. Smith (W2005499)[C] link Related Actions for Jane S. Smith (W2005499)[C] Preview for Jane S. Smith (W2005499)[C]

Position:

219917 Contingent Worker - Jane S. Smith (W2005499)[C] link Related Actions for 219917 Contingent Worker - Jane S. Smith (W2005499)[C]

External Job History External Job History 1 Link Jane S. Smith (W2005499)[C] link Related Actions for Jane S. Smith (W2005499)[C] link Preview for Jane S. Smith (W2005499)[C] Button Add none entered

Accomplishments Accomplishments 1 Link Jane S. Smith (W2005499)[C] link Related Actions for Jane S. Smith (W2005499)[C] link Preview for Jane S. Smith (W2005499)[C] Button Add none entered

Work Experience Work Experience 1 Link Jane S. Smith (W2005499)[C] link Related Actions for Jane S. Smith (W2005499)[C] link Preview for Jane S. Smith (W2005499)[C] Button Add none entered

Education Education 1 Button **Add** none entered

Languages Languages 1 Link Jane S. Smith (W2005499)[C] link Related Actions for Jane S. Smith (W2005499)[C] link Preview for Jane S. Smith (W2005499)[C] Button Add none entered

Competencies Competencies 1 Link Jane S. Smith (W2005499)[C] link Related Actions for Jane S. Smith (W2005499)[C] link Preview for Jane S. Smith (W2005499)[C] Button Add none entered

Certifications Certifications 1 Link Jane S. Smith (W2005499)[C] link Related Actions for Jane S. Smith (W2005499)[C] link Preview for Jane S. Smith (W2005499)[C] Button Add none entered

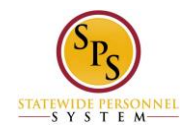

Training Training 1 Link Jane S. Smith (W2005499)[C] link Related Actions for Jane S. Smith (W2005499)[C] link Preview for Jane S. Smith (W2005499)[C] none entered

Awards Awards 1 Link Jane S. Smith (W2005499)[C] link Related Actions for Jane S. Smith (W2005499)[C] link Preview for Jane S. Smith (W2005499)[C] Button Add none entered

Professional Affiliations Professional Affiliations 1 Link Jane S. Smith (W2005499)[C] link Related Actions for Jane S. Smith (W2005499)[C] link Preview for Jane S. Smith (W2005499)[C] Button Add none entered

Select button Add under the heading Certifications, this will display:

Add Certification: Jane S. Smith (W2005499)[C] link **Preview for Jane S. Smith (W2005499)[C]** Item 1 Link **Remove Item 1** Country: button **Selections Country** United States of America link **Remove United States of America** Certification (required): button **Selections Certification** Checkbox **If you cannot find the certification, check here:** (unchecked) button **Validate** Text input **Certification Number:** Issued Date: Year: text input Month: text input Day: text input button **Validate** Expiration Date: Year: text input Month: text input Day: text input button **Validate** Button **Attachments** Review this Task Textbox input Comment: button **Validate** 

Buttons Submit, Save for Later, Cancel

## **Filling in the Certification Form**

The **County** field is pre-filled with United States of America link **Remove United States of America** If you wish to change the **Country**, select the button **Country** A list of all countries will be displayed along with a **Search** box. Select your **Country** with a radio button, for example: radio buton **United States of America** 

Select the button Certification (required), this will display:

Select Value for Certification Text input **Search** button **Search** Buttons **Go** (Grayed out) **Cancel**, **By Issuer** By Country Region button **By Country Region** Global button **Global** All button **All** 

In this example we will select button **By Issuer** and with the radio button options, select radio button **US Coast Guard.** 

The button **Go** will become active. Select the button **Go**.. The selection has 2 specific value options for choice by radio buttons **Cert USCG Lic - US Coast Guard** and **USCG Mer Mar Sailor - US Coast Guar** Choose radio button **USCG Mer Mar Sailor - US Coast Guard** 

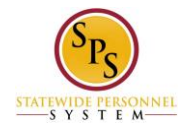

The button Add becomes active. Select the button Add. You will be returned to the Add Certification page. Enter "ABC123" in the text input **Certification Number**. Enter the **Issued Date** in the 3 text input fields **Year, Month, Day**. Year "2015", Month "08", Day: "16". Select button **Validate** Enter the **Expiration Date** in the 3 text input fields **Year, Month, Day**. Year "2018", Month "08", Day: "16". Select button **Validate** In the Attachments upload any documentation required to support your certification.

Enter a **Comment** (not required) under Review This Task or select buttons **Submit**, **Save for Later**, **Cancel**. If you select the button **Save for Later**, a status of the event will be displayed and a task to complete will be added to your Inbox.

## Submit the Added Certification

Select button **Submit**, the screen will display:

You have submitted: link Manage Certifications: Jane S. Smith (W2005499)[C] link Related Actions for Manage Certifications: Jane S. Smith (W2005499)[C] link Preview for Manage Certifications: Jane S. Smith (W2005499)[C]

Page was saved successfully

Next Steps: Event Approval by HR Partner link Related Actions for Approval by HR Partner Due Date 08/06/2015

Do Another: link Add Certification.

**Details and Process** For: link Jane S. Smith (W2005499)[C] link Related Actions for Jane S. Smith (W2005499)[C] link Preview for Jane S. Smith (W2005499)[C] Overall Process: link Manage Certifications: Jane S. Smith (W2005499)[C] link Related Actions for Manage Certifications: Jane S. Smith (W2005499)[C] link Preview for Manage Certifications: Jane S. Smith (W2005499)[C] **Overall Status: In Progress** Due Date: 08/06/2015 Details Item 1 Add/Edit Certification Country: United States of America link Related Actions for United States of America Certification: USCG Mer Mar Sailor - US Coast Guard link Related Actions for USCG Mer Mar Sailor - US Coast Guard Certification Number: ABC123 Issued Date: (blank) Expiration Date: (blank) Attachments: (blank)

Process History (table) Process History - 2 items

(row 1) Process: link Manage Certifications link Related Actions for Manage Certifications link Preview for Manage Certifications Step: Manage Certifications link Related Actions for Manage Certifications Status: Step Completed Completed On: 08/04/2015 02:13:29 PM Due Date: 08/06/2015

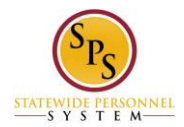

Person: link Jane S. Smith (W2005499)[C] link Related Actions for Jane S. Smith (W2005499)[C] link Preview for Jane S. Smith (W2005499)[C] Comment: (blank)

(row 2) Process: link Manage Certifications link Related Actions for Manage Certifications link Preview for Manage Certifications Step: Approval by HR Partner link Related Actions for Approval by HR Partner Awaiting Action 08/06/2015 Status: Awaiting Action Completed On: (blank) Due Date: 08/06/2015 Person: link Aliciala Tinsel (W7777719)[C] link Related Actions for Aliciala Tinsel (W7777719)[C] link Preview for Aliciala Tinsel (W7777719)[C] link Deloria Mishaps (w4444333)[C] link related Actions for Aliciala Tinsel (W7777719)[C] link Preview for Aliciala Tinsel (W7777719)[C] Comment: (blank)

Select the button **Done**.

Note: No certifications will display until the added certification has been approved.

If you have made any errors, you will be asked to revise at time of submission or as a task in your Inbox if you do not complete the correction of the error.

Return to the Inbox to see the status of your changes and any actions that may be required.

Last Updated 9/15/2015